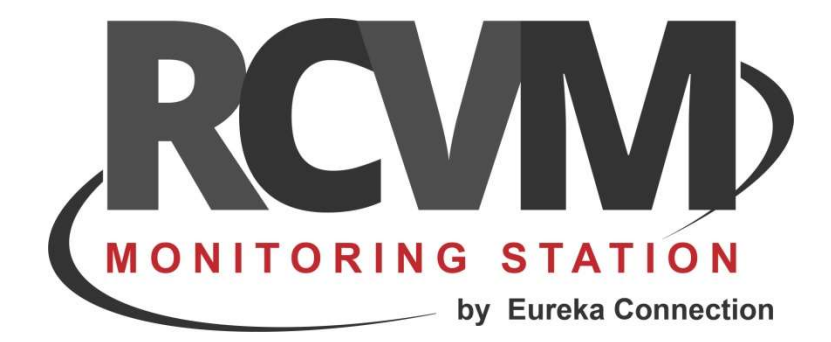

# EUREKA SIAIP

Impostazione della connessione con le schede EUREKA

Aprile 2020

#### CONNESSIONE RCVM - EUREKA SIAIP

RCVM può effettuare la ricezione degli eventi di centrali connesse con schede EUREKA in modo diretto con un collegamento via TCP/IP con il protocollo SIAIP/CONTACT-ID. Ogni centrale è identificata da un Account che deve quindi essere diverso per ogni apparato. Per dettagli sulla configurazione della scheda EUREKA per abilitarla alla trasmissione di eventi SIAIP fare riferimento alla sezione MANUALI SERVER SIAIP su www.eurekasupport.it.

### **STEP 1 - CONNESSIONE CON EUREKA SIAIP**

Con il programma RCVM-Links aggiungere una connessione TCP/IP selezionando EUREKA SIAIP.

| RCVM LINKS 2020.4.1 - NO KEY FOUND - ONLY FOR DEMO - Accounts : 4 - Used: 1 |   |
|-----------------------------------------------------------------------------|---|
|                                                                             | × |
| Cloud Risto Eureka SIAIP                                                    |   |
|                                                                             |   |
| 1. Cloud     2. Telecamere     3. Connessioni Seriali     4. E-Mail / SMS   |   |

Le schede EUREKA trasmetteranno gli eventi su una porta specifica.

| EUREKA SIAIP                                                    | Configurare la porta assegnata nella<br>scheda EUREKA per la trasmissione<br>degli eventi.<br>IMPORTANTE: tutte le centrali che si<br>vuole che trasmettono a questa<br>configurazione diretta devono avere<br>impostata la stessa porta              |
|-----------------------------------------------------------------|----------------------------------------------------------------------------------------------------|
| Ricevitore uno Control ID 002 Port Number 11002 Receiver Number | Configurare il Receiver Number come<br>impostato nella scheda EUREKA.<br>IMPORTANTE: tutte le centrali che si<br>vuole che trasmettono a questa<br>configurazione diretta devono avere<br>impostato lo stesso Receiver Number                         |
| Line Number 001                                                 | Configurare il Line Number come<br>impostato nella scheda EUREKA.<br>IMPORTANTE: tutte le centrali che si<br>vuole che trasmettono a questa<br>configurazione diretta devono avere<br>impostato lo stesso Line Number.<br>Nota che 01 è diverso da 1. |

Le centrali possono essere distribuite su più connessioni. In pratica si possono distribuire le centrali in modo da ricevere gli eventi su porte diverse. Ad esempio, potrei usare la connessione 1 per 100 centrali che usano Port Number 10001; potrei usare una seconda connessione per altre 100 che usano Port Number 10002 e così via.

| RCVM LINKS 2020.4.1 - NO KEY FOUND - ONLY FOR DEMO - Accounts : 4 - Used: 1                                                   |   |
|----------------------------------------------------------------------------------------------------|---|
|                                                                                                    | × |
|                                                                                                    |   |
|                                                                                                    |   |
|                                                                                                    |   |
| ⊟ Server 01 Server                                                                                                    |   |
| 001 CLOUD RISCO SIA IP PN:10003-11001<br>002 EUREKA SIAIP PN:11002 Ricevitore uno<br>003 EUREKA SIAIP PN:11003 Ricevitore due |   |
| <ul> <li>⊕ 2. Telecamere</li> <li>3. Connessioni Seriali</li> <li>4. E-Mail / SMS</li> </ul>                                  |   |

L'assegnazione delle centrali alle diverse connessioni viene fatta direttamente con il programma RCVM. Dal menu Collegamento è possibile abbinare la centrale alla connessione ricevitore desiderata.

| Impostazione | Collegamento - Accounts: 4 - Used: 3                              |              |   |
|--------------|-------------------------------------------------------------------|--------------|---|
| Periferiche  |                                                                   |              | × |
| Collegamento | Collegamento                                                      | Eureka SIAIP |   |
| Periferiche  | O 1 001 CLOUD RISCO SIA IP PN:10003-11001     O 02 Ricevitore uno |              |   |
| <b>.</b>     | © 001 : 00002 1234 Centrale Vista                                 |              |   |
|              | O02 : 00003 4567 Centrale Galaxy                                  |              |   |
| Gruppi       | 003:                                                              |              |   |
|              | 004:                                                              |              |   |
| •            | 005:                                                              |              |   |
| Telecamere   | 000:                                                              |              |   |
|              | © 007.                                                            |              |   |
|              | <b>0</b> 009 :                                                    |              |   |
|              | <b>0</b> 010 :                                                    |              |   |
|              | 🗉 🔘 03 Ricevitore due                                             |              |   |
|              |                                                                   |              |   |

### **STEP 2 CREARE UNA PERIFERICA**

Con il programma RCVM aggiungere una periferica.

| RCVM 2020.4.1 - Server 01 Server |              |         |                 |
|----------------------------------|--------------|---------|-----------------|
| Impostazione                     | Periferich   | e       |                 |
| Periferiche                      | h            |         | ×               |
| 🛛 🗢 🔪                            | $\checkmark$ |         |                 |
| Collegamento                     |              | Account | Descrizione     |
|                                  | 00001        | 000025  | Centrale Risco  |
|                                  | 00002        | 1234    | Centrale Vista  |
|                                  | 00003        | 4567    | Centrale Galaxy |
| Periferiche                      |              |         |                 |
|                                  |              |         |                 |
| Ĕ <b>Ħ</b> ₽                     |              |         |                 |
| Gruppi                           |              |         |                 |
| Старрт                           |              |         |                 |
|                                  |              |         |                 |
| •                                |              |         |                 |
| Telecamere                       |              |         |                 |
|                                  |              |         |                 |
|                                  |              |         |                 |
|                                  |              |         |                 |
|                                  |              |         |                 |
|                                  |              |         |                 |

Selezionare SIAIP Generic ed impostare l'Account Number di 4 cifre come impostato nella scheda EUREKA.

| Periferica 00004 Mario Rossi |                                                                        |        |
|------------------------------|------------------------------------------------------------------------|--------|
|                              |                                                                        | ×      |
| Descrizione                  |                                                                        | Anagra |
| Mario Rossi                  | Selezionare SIAIP Generic                                              | fica   |
| Nome                         | Tel.                                                                   | П      |
| Cognome                      |                                                                        | Sett   |
| Locazione                    |                                                                        | eri.   |
|                              |                                                                        | ΠH     |
| Тіро                         |                                                                        | Se     |
| SIAIP Generic                |                                                                        | nsori  |
| Account Number               |                                                                        |        |
| Account 2233                 | Configurare gli elementi della centrale.                               | Re     |
| Note                         |                                                                        | e Cer  |
|                              | Configurare l'account Number di 4<br>cifre come impostato nella scheda | ntrale |
|                              | EUREKA.                                                                | Uten   |

#### **STEP 3 COLLEGARE LA PERIFERICA**

Dopo aver aggiunto la periferica bisogna associarla alla connessione ricevitore che usa la porta di trasmissione eventi come configurato nella scheda EUREKA.

| RCVM 2020.4  | RCVM 2020.4.1 - Server 01 Server             |                        |  |  |  |
|--------------|----------------------------------------------|------------------------|--|--|--|
| Impostazione | Collegamento - Accounts: 4 - Used: 3         |                        |  |  |  |
| Periferiche  |                                              | ×                      |  |  |  |
|              |                                              | •••                    |  |  |  |
| Collegamento | Collegamento                                 | Eureka SIAIP           |  |  |  |
|              | + 🔘 01 001 CLOUD RISCO SIA IP PN:10003-11001 | 00004 2233 Mario Rossi |  |  |  |
| Periferiche  | O 02 Ricevitore uno                          |                        |  |  |  |
| E.           | 🔘 001 : 00002 1234 Centrale Vista            |                        |  |  |  |
| " <b>■</b>   | 002 : 00003 4567 Centrale Galaxy             |                        |  |  |  |
| Gruppi       | 003:                                         |                        |  |  |  |
|              | 004:                                         |                        |  |  |  |
| 0            | 005:                                         |                        |  |  |  |
| Telecamere   | 006 :                                        |                        |  |  |  |
|              | 007:                                         |                        |  |  |  |
|              | 008 :                                        |                        |  |  |  |
|              | 009 :                                        |                        |  |  |  |
|              | 010 :                                        |                        |  |  |  |
|              | 🛨 🥥 03 Ricevitore due                        |                        |  |  |  |
|              |                                              |                        |  |  |  |
|              |                                              |                        |  |  |  |

Considerando l'esempio abbiamo associato la Centrale di Mario Rossi con il ricevitore uno che quindi riceve gli eventi da tre centrali che hanno rispettivamente Account Number 1234,4567 e 2233

| RCVM 2020.   | RCVM 2020.4.1 - Server 01 Server              |              |   |  |  |
|--------------|-----------------------------------------------|--------------|---|--|--|
| Impostazione | Collegamento - Accounts: 4 - Used: 4          |              |   |  |  |
| Periferiche  | 8                                             |              | × |  |  |
| Collegamento | Collegamento                                  | Eureka SIAIP |   |  |  |
|              | 1 00 01 001 CLOUD RISCO SIA IP PN:10003-11001 |              |   |  |  |
| Periferiche  | = 🔘 02 Ricevitore uno                         |              |   |  |  |
|              | 🔘 001 : 00002 1234 Centrale Vista             |              |   |  |  |
| ĽЩ⊒          | 002 : 00003 4567 Centrale Galaxy              |              |   |  |  |
| Gruppi       | 🔘 003 : 00004 2233 Mario Rossi                |              |   |  |  |
|              | 004 :                                         |              |   |  |  |
| 0            | 005:                                          |              |   |  |  |
|              | 006 :                                         |              |   |  |  |

La centrale è collegata e gli eventi in arrivo con account 2233 saranno associati alla centrale di Mario Rossi.

## STEP 4 CONFIGURARE L'INVIO DEI COMANDI

Con le schede EUREKA è possibile inviare dei comandi alla centrale. Per farlo è necessario configurare i prametri di connessione.

| RCVM 2020.                                       | 4.1 - Server 01 Server                                                                                                    | Operatore : 0001 - 25/04/2020 17:42    |
|--------------------------------------------------|----------------------------------------------------------------------------------------------------|----------------------------------------|
| Impostazione<br>Periferiche                      | Periferiche                                                                                                    | emo version use allowed only for test. |
| Criteriche<br>Periferiche<br>Grupi<br>Telecamere | Account Descrizione 00001 000025 Centrale Risco 00000 1234 Centrale Vista 00003 4567 Centrale Galaxy 00004 22233 Mano Rossi | Periferica 00004 Mario Rossi           |
| Марре                                            | Selezionare Commands per confi<br>parametri di connessione per l'in<br>comandi                                              | gurare i<br>vio dei                    |

| Periferica 00004 Mario Rossi         | Configurare la porta listen assegnata                |  |
|--------------------------------------|------------------------------------------------------|--|
|                                      | nella scheda EUREKA per la ricezione<br>dei comandi. |  |
| ☐ Commands                           | Configurare l'indirizzo IP della scheda.             |  |
| Eureka lp Interface Port Number 6061 |                                                      |  |
| Remote TCP/IP Address                | Selezionare il tipo della centrale.                  |  |
| Sat Camandi                          |                                                      |  |
| VISTA V                              | Sensori                                              |  |

E' ora possibile inviare dei comandi alla centrale.

#### **INVIO DEI COMANDI**

In ricezione selezionare la centrale.

| RCVM 2020.4  | RCVM 2020.4.1 - Server 01 Server |     |             |                     |            |         |
|--------------|----------------------------------|-----|-------------|---------------------|------------|---------|
| Impostazione | <b>-</b>                         | ਰਹਿ | 01 001 CLOU | D RISCO SIA IP PN:1 | 0003-11001 |         |
| Periferiche  | Data                             |     | Eventi      | Account             | Periferica | Sensore |
| Марре        |                                  |     |             |                     |            |         |
| Attivazioni  |                                  |     |             |                     |            |         |
| Storico      |                                  |     |             |                     |            |         |

Selezionare la centrale a cui si desidera inviare i comandi.

| RCVM 2020.4.1 - Server 01 Server |                                                                                                    |  |  |
|----------------------------------|----------------------------------------------------------------------------------------------------|--|--|
| Impostazione                     | Periferiche                                                                                                    |  |  |
| Periferiche                      | Ricerca Selezionare la centrale.                                                                                                    |  |  |
| марре                            | Account                                                                                                    |  |  |
| Attivazioni                      | 00001 000025 Centrale Risco                                                                                                    |  |  |
| Storico                          | 00002         1234         Centrale Vista           00003         4567         Centrale Galax,           00004         2233         Mario Rossi |  |  |
| Debug                            |                                                                                                    |  |  |
| Ricezione                        |                                                                                                    |  |  |

Un click su Comandi.

| Mario Rossi Mario Rossi |       |                   |         | ×     |
|-------------------------|-------|-------------------|---------|-------|
| Cognome e Nome          |       | Note              | Comandi |       |
|                         | Sele  | ezionare Comandi. |         |       |
| Elenco eventi           |       |                   |         | ~     |
| Data Eventi Ac          | count | Periferica        | Sensore | Utent |

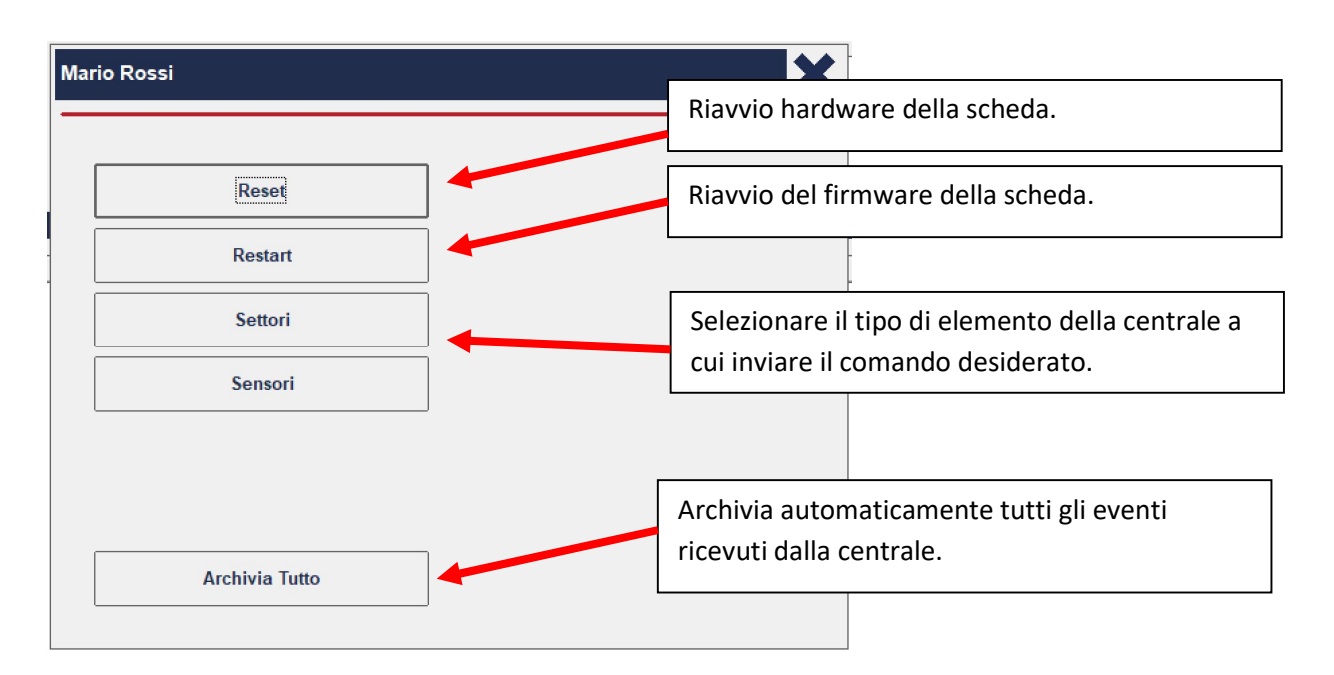

Supponendo di aver selezionato Settori, selezionare il settore e cliccare sul comando desiderato.

| Mario Rossi                                           | ×                       |
|-------------------------------------------------------|-------------------------|
| Settori                                               |                         |
| 01 - Settore 01<br>02 - Settore 02<br>03 - Settore 03 | Disinserimento          |
|                                                       | Inserimento totale      |
|                                                       | Inserimento parziale    |
|                                                       | Ins. Massima Protezione |
|                                                       | Inserimento immediato   |
|                                                       | Esclusione forzata      |
|                                                       | Zone Aperte (*)         |
|                                                       |                         |
|                                                       |                         |

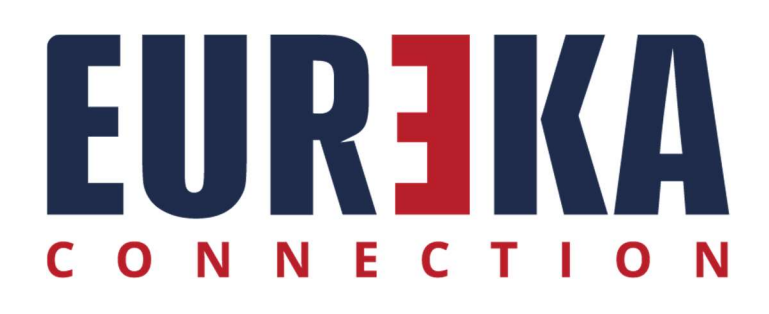

tecnico@eurekasupport.it www.eurekasupport.it